### Introduction

This User's Guide is intended to instruct you in the process of submitting an online RMA (Return Material Authorization) and tracking current RMA listings. Specifically, you will be shown how to:

### Create a 'Online RMA' Web Account

- New users will be shown how to register for an
   On line RMA account
- Log on to your 'Online RMA' web account

### Submit an RMA

- Logging on to submit an RMA for repair
- Check product entitlement
- Receive an RMA for product repairs
- Produce shipping labels to ensure correct shipment

### **Track RMA Listings**

- Tracking returns throughout the repair process
- View repair information (reason for return, diagnostic and repair description)
- Track any shipments being returned to you

This guide will provide all of the information necessary for you to submit and track RMAs on-line for product repairs.

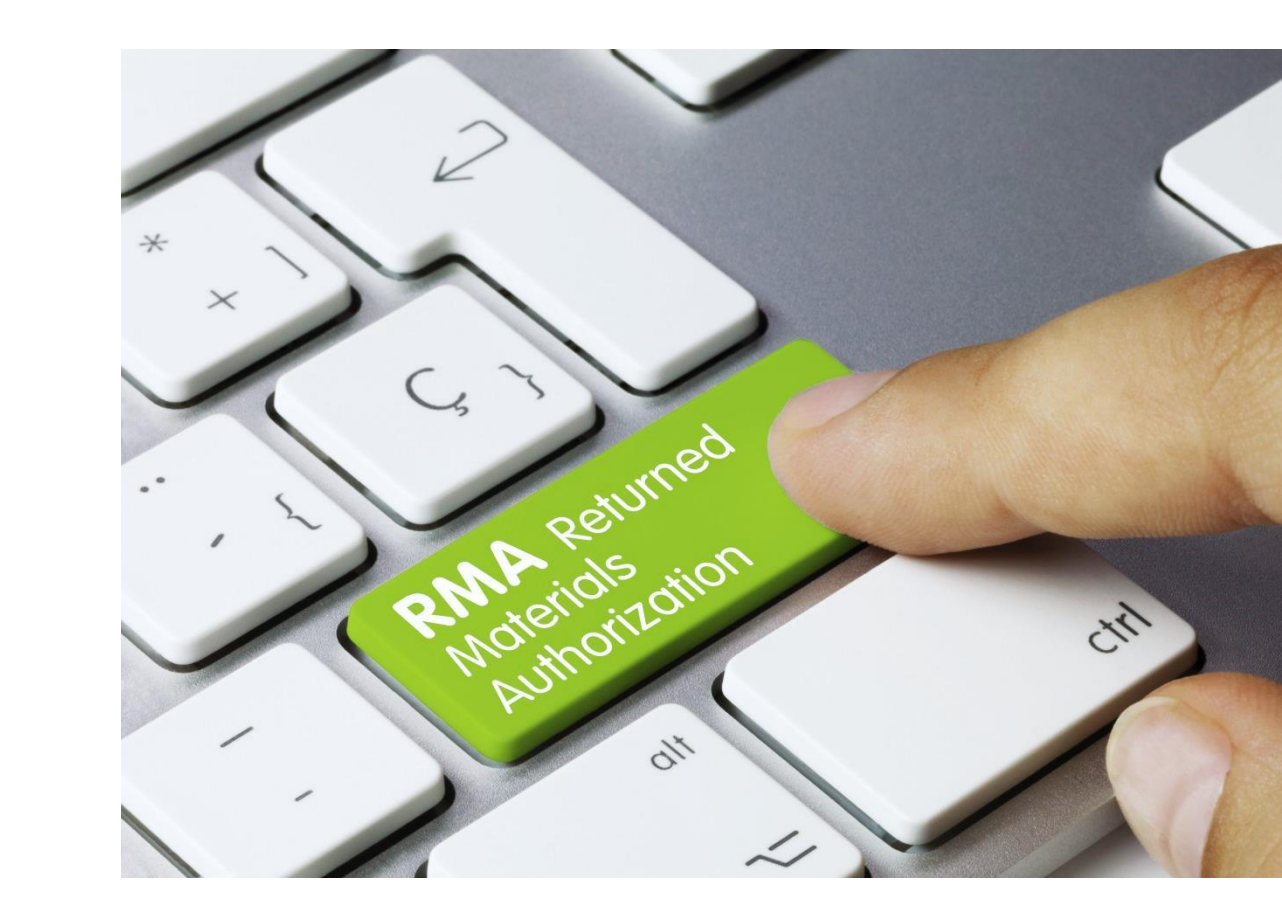

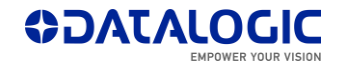

EASEOFCARE - User's Guide to On-Line RMAs Page 1 of 16

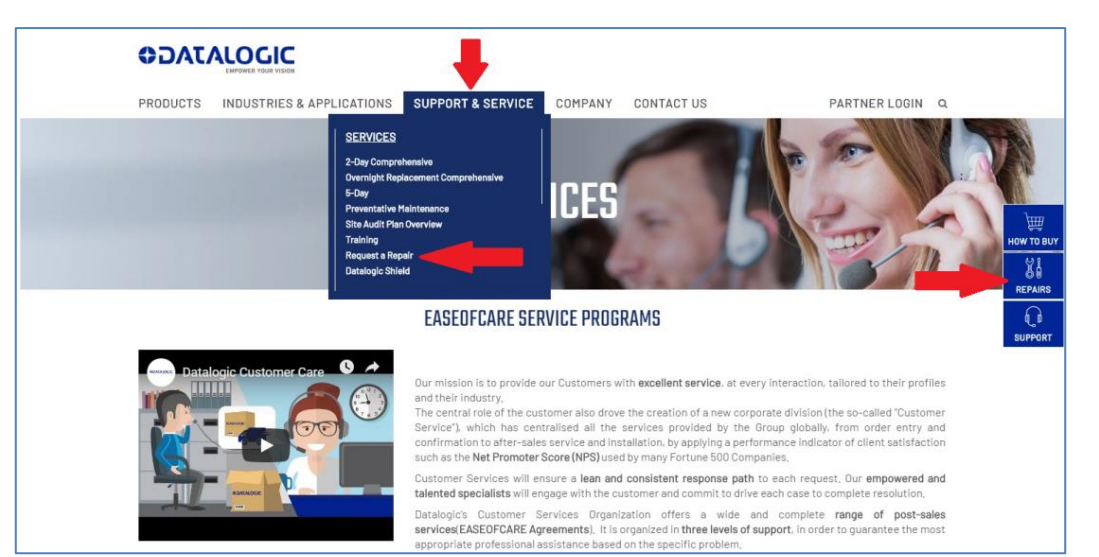

Select your Mainland, Country, the Product Group and the Product you need to send for repair.

Note: only if the product is eligible for online RMA

'CREATE AN ON-LINE RMA' section is displayed.

Then enter with LOG IN button.

### **Getting Started**

Please go to: https://www.datalogic.com

From the **'SUPPORT & SERVICE**' menu select **Request a Repair** Alternatively you can use the direct link always available on right position.

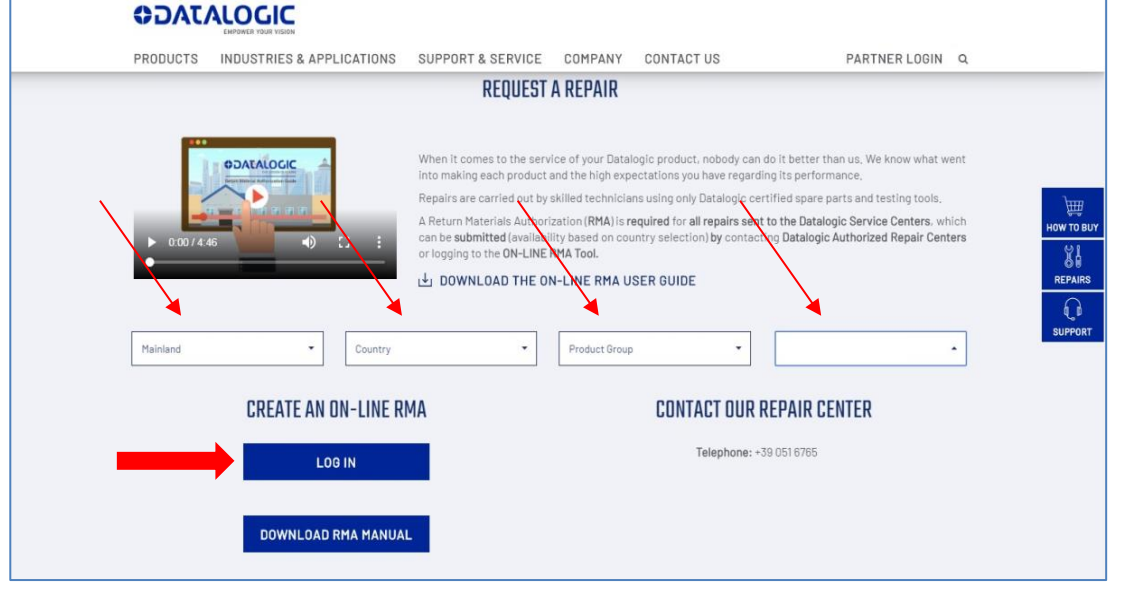

Fig. 2 Repair Program

#### www.datalogic.com

EOC-RMA-EN Rev G 201907 CONFIDENTIAL DATALOGIC PROPRIETARY ©2007-2019 Datalogic All rights reserved.

Fig. 1 Support access page

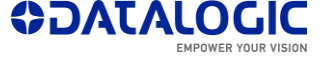

**New Users** 

Select the 'REQUEST ACCESS' icon and then complete the registration form (see Fig. 4).

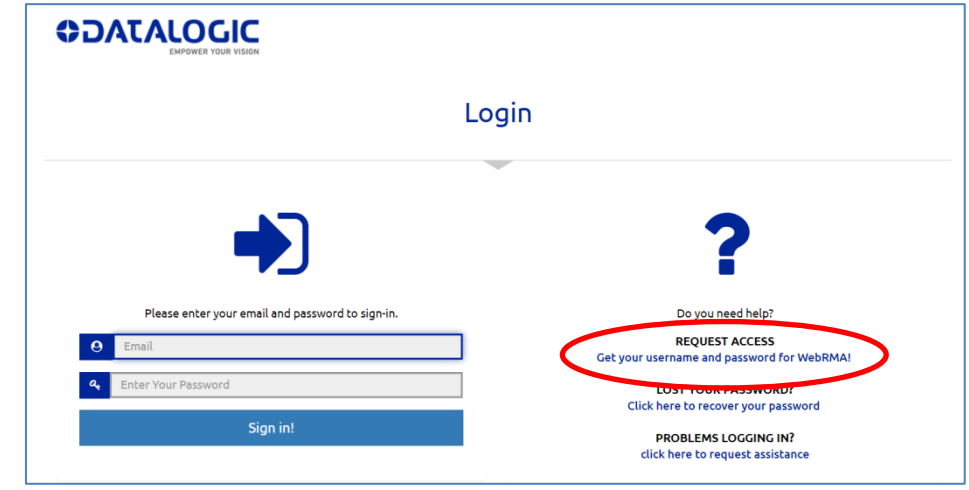

Fig. 3 Personal RMA Account Log In

| Create your login                                                                                                    | Note: To complete a successful registration, please have this information on hand before                                                                                                    |
|----------------------------------------------------------------------------------------------------|----------------------------------------------------------------------------------------------------|
| To request access to the WebRMA tool, please complete this form to set up your account.                                                                                                    | starting:                                                                                                    |
| First Name *     Last Name *     Company Name *       PLEASE SELECT A COUNTRY •     PLEASE SELECT A PROVINCE/ST •                                                                                                    | <ul> <li>A valid email address</li> <li>Your Company 'Bill To' exact details<sup>1</sup></li> <li>Your Company 'Bill To' associated VAT number (Mandatory for EU)<sup>2</sup></li> <li>A Datalogic unit Serial Number<sup>3</sup></li> </ul>                                                                                         |
| Email *       Password *       Please confirm the password *         PLEASE SELECT A VERTICAL       Please confirm the password *         Serial Number *       Vertical *       VAT Number *         I hereby represent to have read the Privacy Policy and Information Notice*.         Image: Seliciting this box, specifically I agree to be kept in the marketing list of Datalogic for the purposes as described in the Information Notice | <sup>1</sup> Prior to submitting registration, please ensure that the Street Address, City and Zip/Posta<br>Code entered match with your Company 'Bill To' details and VAT Number.<br>If the Shipping information related to your account is different from the 'Bill To', please notify<br>Datalogic at the time an RMA is created. |
| By clicking this box, I further agree that my personal data are communicated to Authorized Commercial Partners for marketing and commercial initiative purposes as reported in the Information Notice                                                                                                    | <sup>2</sup> A VAT number can be entered either with or without a country code prefix, but must be in one character string without any separator (dots, dashes, etc.) or a blank space.                                                                                                    |
| * Please read carefully the Information Notice and Privacy Policy before click "SEND"           CLEAR THE FORM         SEND >                                                                                                    | <sup>3</sup> A Serial Number can be from any of your Datalogic products and is required as a 'confirmation step' against web automated registrations.                                                                                                    |

www.datalogic.com

EOC-RMA-EN Rev G 201907 CONFIDENTIAL DATALOGIC PROPRIETARY ©2007-2019 Datalogic All rights reserved.

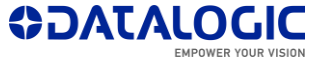

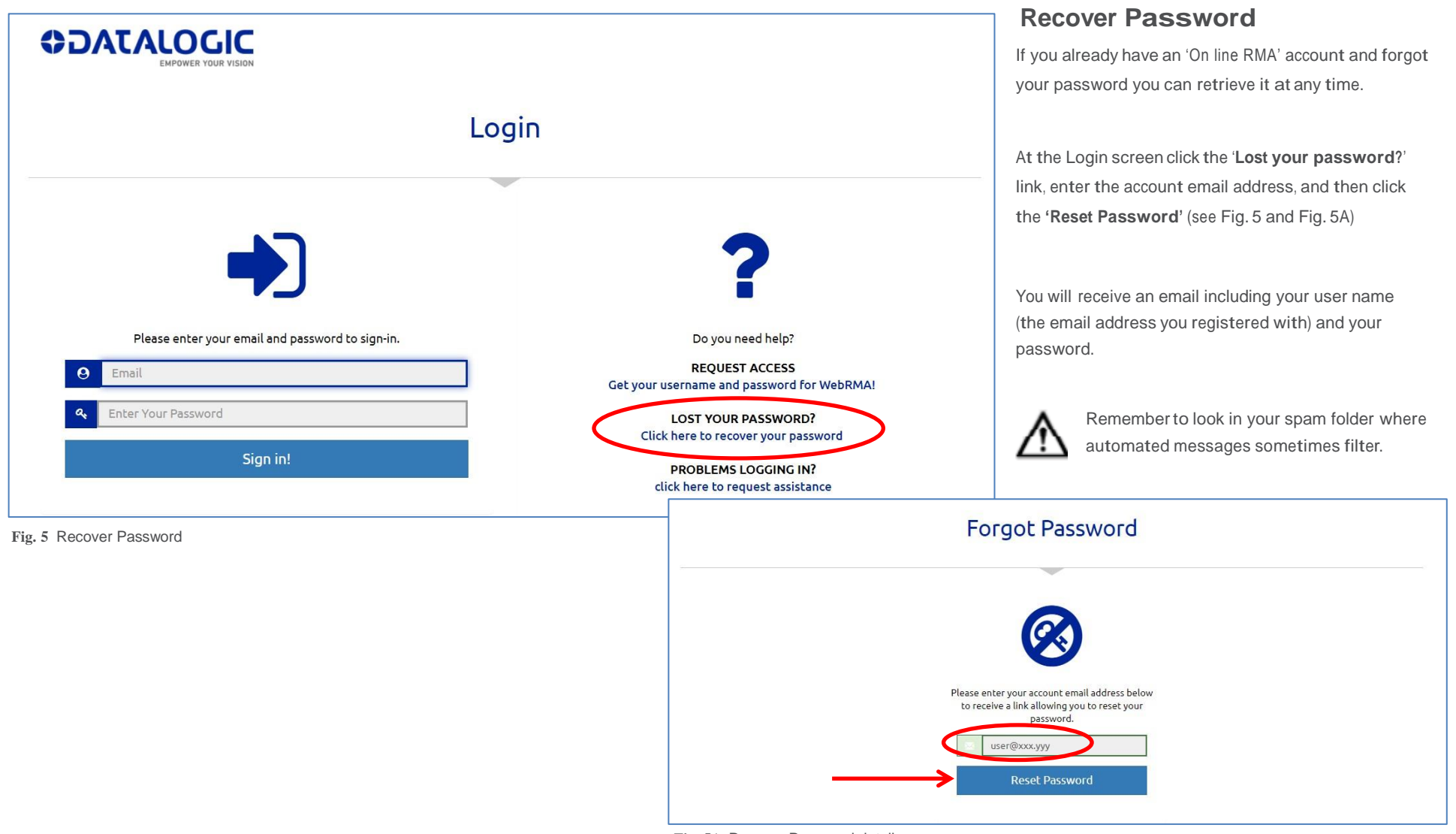

Fig. 5A Recover Password details

www.datalogic.com

EOC-RMA-EN Rev G 201907 CONFIDENTIAL DATALOGIC PROPRIETARY ©2007-2019 Datalogic All rights reserved.

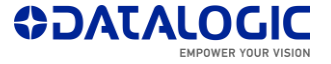

## **Registered Users / Returning Users**

Go to the Datalogic web site at: <a href="http://www.datalogic.com">http://www.datalogic.com</a> From the 'SUPPORT & SERVICE' menu select Request a Repair Alternatively you can use the direct link always available on right position. Select your Mainland, Country, the Product Group and the Product you need to send for repair.

Then enter with LOG IN button. (see Fig. 1 and 2)

At the Login screen (Fig. 6), enter your Email address and Password, and then click the **'Sign in!'** button.

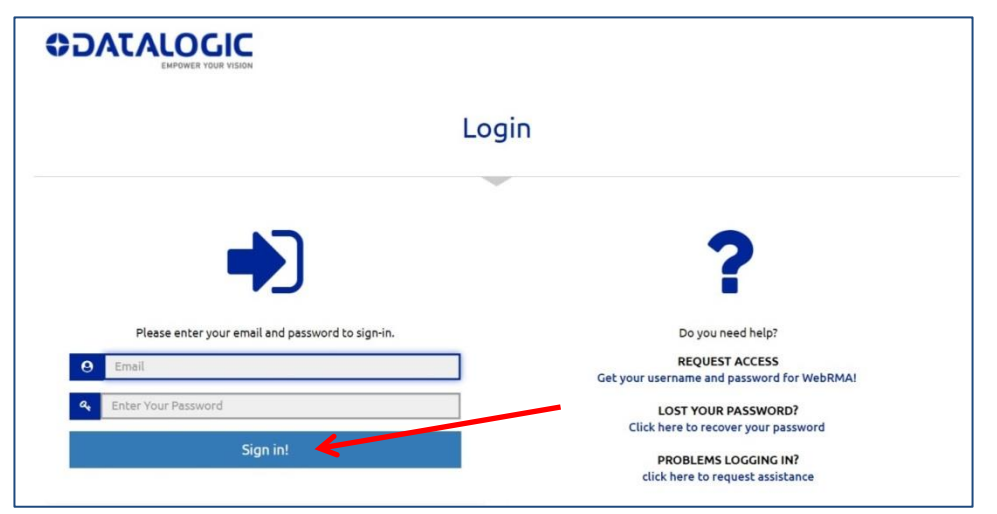

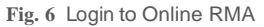

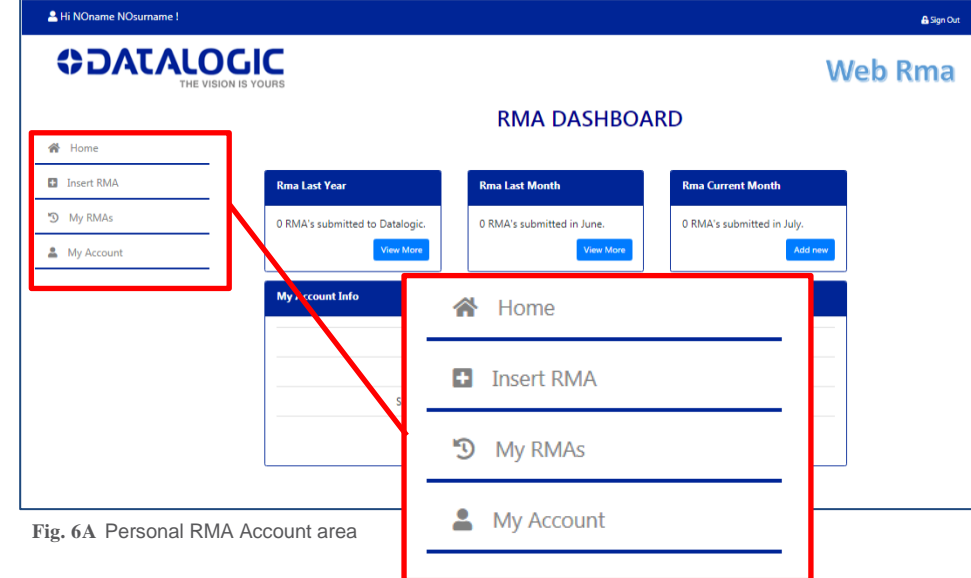

After the Login you are in your Personal RMA Account area. On left side you find the summary menu. (see Fig. 6A).

#### Home

You find your Datalogic account number and an overview of submitted RMAs.

#### Insert RMA

This is the direct access to submit an on-line RMA

#### My RMAs

You can track and find information of your RMAs

#### My Account

You find the list of your already registered Ship-to addresses and you can create new ones

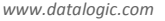

EOC-RMA-EN Rev G 201907 CONFIDENTIAL DATALOGIC PROPRIETARY ©2007-2019 Datalogic All rights reserved.

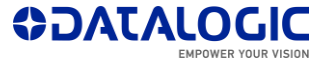

| 💄 Hi NOname NOsurname !                         |                                                                                                    |                                                                                                    | 🔒 Sign Out      |
|-------------------------------------------------|----------------------------------------------------------------------------------------------------|----------------------------------------------------------------------------------------------------|-----------------|
|                                                 | OGIC<br>VISION IS YOURS                                                                                                    |                                                                                                    | Web Rma         |
| Home                                            | RMA (RETURN MATERIA<br>To return your Dataloovide the serial number, validate it with har<br>provide will assist withg us to better meet your needs. List of seri<br>Add by Serial Number | L AUTHORIZATION) REPAIR REQUEST<br>Id lens, and use the pull down menu to select the descriptioescription that most close<br>al numbers can be uploaded using Upload from Excel optionel option | sely identifies |
| <ul> <li>My RMAs</li> <li>My Account</li> </ul> | Serial C16F00015<br>Number:<br>Problems: Code Readings - no read/bad read<br>Add new                                                                                                    | Upload from Choose Size Upload<br>Excel:<br>Download the template                                                                                                    |                 |
|                                                 |                                                                                                    | Datalogic SPA © 2018 - WebRma5                                                                                                    |                 |

Fig. 7 Enter Product Information

| Li NOname NOsurname !          |                                              |                                                        |                                               |                                                               |                                                                                  | 🔒 Sign                                             |
|--------------------------------|----------------------------------------------|--------------------------------------------------------|-----------------------------------------------|---------------------------------------------------------------|----------------------------------------------------------------------------------|----------------------------------------------------|
|                                | LOGIC<br>HE VISION IS YOURS                  |                                                        |                                               |                                                               |                                                                                  | Web Rma                                            |
|                                |                                              | RMA (                                                  | RETURN                                        | MATERIAL AU                                                   | JTHORIZATION) RI                                                                 | EPAIR REQUEST                                      |
| 😤 Home                         | To return your Data<br>provide will assist w | logic device for repair, p<br>ith an accurate diagnosi | lease provide the se<br>s enabling us to bett | rial number, validate it wite<br>er meet your needs. List œ u | pull down menu to select the descriptio<br>ploaded using Upload from Excel optio | n that most closely identifies the problem ye<br>n |
| <ul> <li>Insert RMA</li> </ul> | Add by Serial N                              | umber                                                  | /                                             |                                                               | Load from Excel template                                                         |                                                    |
| 🔊 My RMAs                      |                                              | K                                                      |                                               |                                                               |                                                                                  |                                                    |
| My Account                     | Number:                                      | Enter Serial Number                                    | and check with lens                           | Q                                                             | Excel:                                                                           | nplate                                             |
|                                | Product List                                 |                                                        |                                               |                                                               |                                                                                  |                                                    |
|                                |                                              |                                                        |                                               |                                                               | Delete All                                                                       | Export to Excel Next Step                          |
|                                | # Serial<br>Number                           | Material<br>Number                                     | Coverage /<br>Shipping                        | Warranty / Coverage E                                         | nd Problem                                                                       | Attach Notes                                       |
|                                | L C16F00015                                  | 939101364<br>DS1100-2011080                            |                                               | Friday, June 8, 2018                                          | 001 - Code Readings - no read/b                                                  | ad read 🛛 🖉 🖥                                      |
|                                |                                              |                                                        | Datalogic                                     | 00 @ 2018 . MahPma5                                           |                                                                                  |                                                    |

### Starting an RMA Request

A serial number of the product being submitted is required. In most cases, the serial number can be found on the actual unit. Please have this number ready before beginning the process.

### **Step 1 - Enter Product Information**

### Single product entry

Start to request a new RMA by clicking on Insert RMA menu in your Personal RMA Account Area

Enter the Serial Number in the appropriate box and verify the correctness with the **lens** icon In the drop-down box, select the reason for returning the

product. Click on **Add new** button to confirm the selection (see Fig. 7)

At your choosing if you have additional products to return, continue to add the Serial Numbers and the reason for the return (see Fig. 7A)

**Note:** You don't have to worry about differences in entitlements when several products are submitted at the same time. System will automatically generate multiple RMAs splitting by different locations and EASEOFCARE coverage

Fig. 7A Enter Product Information

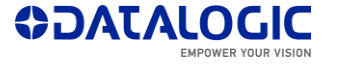

Load from Ex

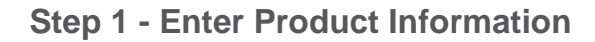

#### **Multiple products entry**

In any time you can add multiple products entry coming from a list.

Note: only a list generated with the dedicate template will be accepted.

- Download the dedicate Excel file by Dowload the template button clicking (see Fig. 8)
- Fill in the requested data (see Fig 9):
  - Serial Number
  - o Problem / Failure selected by the available drop-down list
  - Additional Notes (Optional)
- Save the Excel file in your repository for the next steps. •
- Recall the saved Excel file by clicking on Choose file button (see Fig. 8) ٠
- By Upload button pressing the product list will be transferred to the system. •
- A different icon (Document instead than Person) identifies the entry typology.

| ad from Excel t       | emplate          |                                              |                                                                           |                                                          |                            |                                                                                                    |                                                   |
|-----------------------|------------------|----------------------------------------------|---------------------------------------------------------------------------|----------------------------------------------------------|----------------------------|----------------------------------------------------------------------------------------------------|---------------------------------------------------|
| Upload from<br>Excel: | 🗁 Choose file 1  | Uploa                                        | d                                                                         |                                                          |                            |                                                                                                    |                                                   |
|                       | Download the tem | plate                                        |                                                                           |                                                          |                            |                                                                                                    | web Rma                                           |
|                       | 🐐 Home           | To return your Data<br>provide will assist v | RMA (R<br>alogic durine for repair, plea<br>vith an accurate of propsis e | ETURN N<br>ise provide the seria<br>nabling us to better | ATERIAL AUT                | HORIZATION) REPA<br>down menu to select the description that n<br>aded using Upload from Excel option | IR REQUEST<br>nost closely identifies the problem |
|                       | Insert RMA       | Add by Serial N                              | lumber                                                                    |                                                          | Lo                         | ad from Excel template                                                                                |                                                   |
|                       | My Account       | Serial<br>Number:                            | Enter Serial Number an                                                    | d check with lens                                        | Q                          | Upload from Choose file 1<br>Excel:<br>Download the template                                          | Upload                                            |
|                       |                  | Product List                                 |                                                                           |                                                          |                            |                                                                                                    |                                                   |
|                       |                  | # Serial<br>Number                           | Material<br>Number                                                        | Coverage /<br>Shipping                                   | Warranty / Coverage End    | Delete All Delete All                                                                                 | ort to Excel Next Step Attach Notes               |
|                       |                  | L C16F00015                                  | 939101364<br>D51100-2011080                                               |                                                          | Friday, June 8, 2018       | 001 - Code Readings - no read/bad read                                                                | \$C*                                              |
|                       |                  | C18A05306                                    | 930153185<br>DS2100N-1210 STD-RES,                                        |                                                          | Friday, September 11, 2020 | 020 - Battery - charging issue                                                                        | @ C 🔋                                             |
|                       |                  | C18A05294                                    | 930153185<br>DS2100N-1210 STD-RES,                                        |                                                          | Friday, September 11, 2020 | 020 - Battery - charging issue                                                                        | <i>8</i> C 🗑                                      |
|                       |                  |                                              |                                                                           | Datalogic SP                                             | A © 2018 - WebRma5         |                                                                                                    | ]                                                 |

Fig. 8 Multiple Products Entry

| Serial Number | Problem / Failure                                                                                                    | N       | otes (up to 40 characters) |
|---------------|----------------------------------------------------------------------------------------------------|---------|----------------------------|
| G18A12356     | Keyboard - not functioning                                                                                                    | 1       | and 3 keys                 |
| C15F12345     | Mechanical - window                                                                                                    | -       |                            |
|               | Mechanical - window<br>Motor - noisy / does not turn / damaged<br>Scale - not functioning<br>Software - no boot/reset/other<br>Speaker/Beeper - no found<br>Touchscreen - not functioning<br>Wired Data Communication KO | •<br>== |                            |
|               | Wireless Voice - KO                                                                                                    |         |                            |

Fig. 9 Products and Details from Excel Template

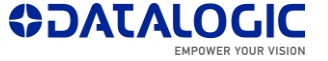

Coverage / Shipping Warranty / Coverage End Problem Attach Notes

Poor reading to far distance

Fig. 10B Adding Additional Notes

| odu | ct List       |                             |                         |                                       |                      |           |
|-----|---------------|-----------------------------|-------------------------|---------------------------------------|----------------------|-----------|
|     |               |                             |                         | Delete A                              | II 🔀 Export to Excel | Next Step |
| #   | Serial Number | Material Number             | Warranty / Coverage End | Problem                               | Attach               | Notes     |
|     | C16F00015     | 939101364<br>DS1100-2011080 | Friday, June 8, 2018    | 240 - Other - detailed description re | quired               | (         |

Fig. 10 Additional Notes and Attachments

Attach and clos

Fig. 10A Adding Attachment(s)

### **Step 1 - Enter Product Information**

### **Additional Notes and Attachments**

To enter related product technical information and/or to attach a document relevant to the repair of your device, click the related icon (see Fig. 10).

- Add Attachment(s)
- Add Notes

X 🖬

Delete the single item from the list

"Attachment(s)" cannot exceed 5MB per item (see Fig. 10A)

"Additional Note" will accommodate up to 40 characters (see Fig. 10B)

Information in both of these features can be edited and/or deleted at any time (see Fig. 10C).

If you have finished entering products for return, click on '**Next Step**' icon (see Fig. 10C).

**Note:** You can at any time discard a product from the list if you don't want to return it by clicking the '**Waste basket**' icon

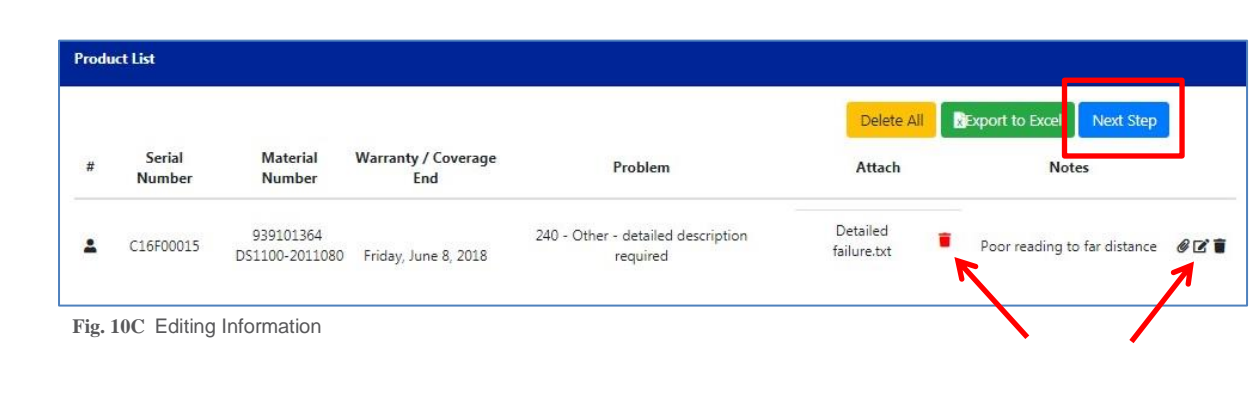

#### www.datalogic.com

EOC-RMA-EN Rev G 201907 CONFIDENTIAL DATALOGIC PROPRIETARY ©2007-2019 Datalogic All rights reserved.

Attach

🗁 Choose file

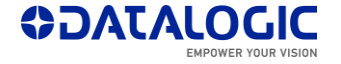

### **Step 1 - Enter Product Information**

### **Confirm Entitlement**

The system verifies the Product Information and Entitlement. A red cross check means that more information is required.

By clicking on related lens you can add the missing details; the mains are:

- Accept Estimate, in which case the product

is repaired without any further notification, or **Request Quote**, in which case the product is not repaired until you accept the quote

- More information is required about the failure

- The same product has been entered twice (see Fig. 11).

**Note:** Entitlement doesn't have to be confirmed when product is under coverage of an EASEOFCARE service program or under Factory Warranty.

If you dispute the Entitlement, please provide as much relevant information as possible in the Step 3 'Additional Note' box, such as date of purchase, contract number, etc.

If needed, a Datalogic representative may contact you for additional information and details regarding the RMA Request.

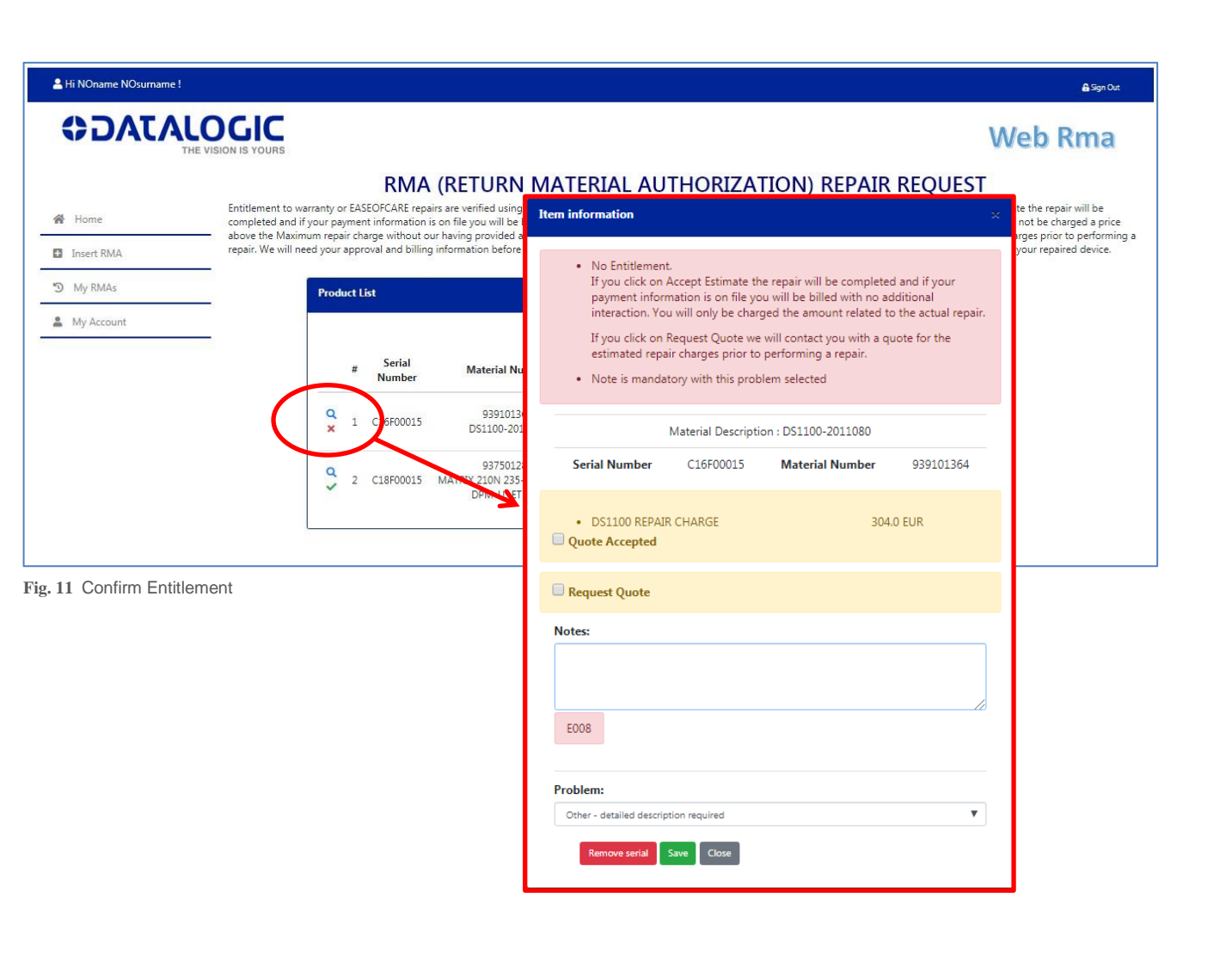

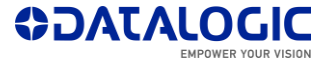

| DATALOC             | JC    |                 |                                                               |                                                                                                    |                                                                                                   |                                                                                             |                                                                                                    |                                                       | Web Rm                                                            |
|---------------------|-------|-----------------|---------------------------------------------------------------|----------------------------------------------------------------------------------------------------|---------------------------------------------------------------------------------------------------|---------------------------------------------------------------------------------------------|----------------------------------------------------------------------------------------------------|-------------------------------------------------------|-------------------------------------------------------------------|
| THE VISION IS       | YOURS |                 |                                                               |                                                                                                    |                                                                                                   |                                                                                             |                                                                                                    |                                                       | WCD IIII                                                          |
| lome                |       | En<br>Yo<br>a 1 | titlement to warr<br>w will only be chu<br>repair. We will ne | RMA (RETURN MA<br>rial number. For repairs not covered by in<br>charged a price above the Maximum rep<br>nd shipping quoted repairs. Please note | ATERIAL AUT<br>warranty or EASEOFCARE,<br>pair charge without our hi<br>that requesting a quote v | If you click on Accept Estim<br>wing provided a quote in a<br>vill extend the delivery time | N) REPAIR REQUE<br>tate the repair will be completed apay<br>dvance. If you click on Request Qui co<br>of your repaired device. | ST<br>ment information is o<br>intact you with a quot | n file you will be billed with i<br>e for the estimated repair ch |
| sert RMA<br>ly RMAs | Produ | ct List         |                                                               |                                                                                                    |                                                                                                   |                                                                                             |                                                                                                    |                                                       | _                                                                 |
| ly Account          |       |                 | Serial<br>Number                                              | Material Number                                                                                                    | Coverage /<br>Shipping                                                                            | Warranty / Coverage<br>End                                                                  | Problem                                                                                                    | So back for add / mar<br>Attach                       | age ite is Create RMA                                             |
|                     | 4.2   | 1               | /1700154                                                      | 957901260<br>SIG4-14-060-OO-P 14mm res<br>PROGRAMMABLE                                                                                           | Under Coverage<br>Ground 1 way                                                                    | Thursday, October 1, 2020                                                                   | Inside device - dirt / fluid / rattle                                                                                           |                                                       |                                                                   |
|                     | d >   | 2               | :16F00015                                                     | 939101364<br>D51100-2011080                                                                                                    | No Entitlement<br>Ground 1 way                                                                    | Friday, June 8, 2018                                                                        | Other - detailed description<br>required                                                                                        | Detailed<br>failure.txt                               | Poor reading to far dist                                          |
|                     | Q     | 3               | /17100155                                                     | 957901280<br>SG4-14-090-DO-P 14mm res<br>PROGRAMMABLE                                                                                            | Under Coverage<br>Ground 1 way                                                                    | Friday, September 4,<br>2020                                                                | Mechanical - trigger                                                                                                    |                                                       |                                                                   |
|                     | ~     |                 |                                                               |                                                                                                    |                                                                                                   |                                                                                             |                                                                                                    |                                                       |                                                                   |

Fig. 12 Create RMA

| <b>ATACO</b> |                                                          | We                                                                                 | o Rma |
|--------------|----------------------------------------------------------|------------------------------------------------------------------------------------|-------|
|              |                                                          | RMA (RETURN MATERIAL AUTHORIZATION) REPAIR REQUEST                                 |       |
|              | Enter Shipping Information and any additional informatio | n that may be helpful in processing your repair request                            |       |
| A Home       | RMA Submit Summary                                       |                                                                                    | •     |
| D Inset RMA  |                                                          | General Infomation                                                                 |       |
| D My RMAs    | Contact Name                                             | NOname NOsumame                                                                    |       |
| 🛔 My Account | Email                                                    | NOcompany@mail.com                                                                 |       |
|              | Account                                                  | #0000327663 - NOCOMPANY                                                            |       |
|              | RMA to submit                                            | You are going to submit 2 RMA's for the serial numbers inserted in previous steps. |       |
|              |                                                          |                                                                                    |       |
|              | Return Material Authorization: 1                         |                                                                                    | ÷     |
|              | Shipping Addresses Management                            |                                                                                    |       |
|              | Additional Information                                   |                                                                                    | •     |
|              | Products included                                        |                                                                                    |       |
|              | Go back to manage items                                  |                                                                                    |       |
|              |                                                          |                                                                                    |       |

Fig. 13 Next step overview

www.datalogic.com

EOC-RMA-EN Rev G 201907 CONFIDENTIAL DATALOGIC PROPRIETARY ©2007-2019 Datalogic All rights reserved.

### Step 2 – Create RMA

Only if all items have the green pass check the system enable the **Create RMA** icon (see Fig. 12)

**Note:** You can at any time go back to previous steps to make correction about the list of pending items by clicking the '**Go back to manage items**' icon (see Fig. 13)

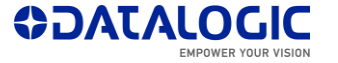

## **Step 3 - Enter Shipping Information**

Ship To Address Management

There are three options:

1) Select the same address as Bill To address from the drop down list, then manually add the Contact Name and Phone Number

2) Select the desired 'Customer #' from the drop down list associated to your account, then manually add the Contact Name and Phone Number

3) Click on '+Add an Address' and manually fill in the fields.

The new address just created will be associated to your account for the next entries

All products submitted on this RMA will be shipped to the address that is entered here when the repair process is complete.

Fields identified with a red cross (x) are required fields.

| ADATAL                                                                                                    | 0616                                                                                                    |                                                                                                    |                                                                                                    |                                                |                  |   |  |
|----------------------------------------------------------------------------------------------------|----------------------------------------------------------------------------------------------------|----------------------------------------------------------------------------------------------------|----------------------------------------------------------------------------------------------------|------------------------------------------------|------------------|---|--|
| GDALAL                                                                                                    | E VISION IS YOURS                                                                                                    |                                                                                                    |                                                                                                    | We                                             | eb Rma           |   |  |
|                                                                                                    | RMA (RETURN M                                                                                                    | ATERIAL AUTHOR                                                                                                    | IZATION) REP                                                                                                    | AIR                                            | REQUEST          |   |  |
| 🔗 Home                                                                                                    | Enter Shipping Information and any                                                                                                    | additional information that may be hel                                                                                                    | oful in processing your repair                                                                                                    | request                                        |                  | 0 |  |
| Insert RMA                                                                                                    | KMA SUDMIT SUMMARY                                                                                                    | na (196-54                                                                                                    |                                                                                                    |                                                | , č              |   |  |
| S My RMAs                                                                                                    | _                                                                                                    | General Infoma                                                                                                    | tion                                                                                                    |                                                |                  |   |  |
| 💄 My Account                                                                                                    | - Contact Name                                                                                                    | NOname NOsurname                                                                                                    |                                                                                                    |                                                |                  | r |  |
| 3                                                                                                    | - Email                                                                                                    | NOcompany@mail.com                                                                                                    |                                                                                                    |                                                |                  |   |  |
|                                                                                                    | Account                                                                                                    | #0000327663 - NOCOMPA                                                                                                    | ۹Y                                                                                                    |                                                |                  | E |  |
|                                                                                                    | RMA to submit                                                                                                    | You are going to submit 1 F                                                                                                    | MA's for the serial numbers i                                                                                                    | nserted in                                     | previous steps.  |   |  |
|                                                                                                    | Return Material Authorization:                                                                                                    | 1                                                                                                    |                                                                                                    |                                                | •                | 4 |  |
|                                                                                                    |                                                                                                    | -                                                                                                    |                                                                                                    |                                                |                  |   |  |
|                                                                                                    | Shipping Addresses Managen                                                                                                    | nent                                                                                                    |                                                                                                    |                                                | *                |   |  |
|                                                                                                    |                                                                                                    |                                                                                                    |                                                                                                    |                                                |                  |   |  |
|                                                                                                    | Ship To Address                                                                                                    | × Select an option                                                                                                    | ▼ +Add an add                                                                                                    | iress                                          |                  |   |  |
| option                                                                                                    | Ship To Address                                                                                                    | X Select an option                                                                                                    | ▼ +Add so add                                                                                                    | iress                                          |                  |   |  |
| option V<br>option                                                                                                    | Ship To Address                                                                                                    | X Select an option                                                                                                    | +Add an add New Address                                                                                                    | lress                                          |                  |   |  |
| option option Bill To C7733] Nocompanyadded1 Noaddrr 27736] Nocompanyadded2 Noaddrr                                                                                                    | Ship To Address<br>nal Information<br>Issadded 1 BO BO<br>Issadded 2 04 04                                                                                                    | X Select an option                                                                                                    | +Add an add New Address CompanyName                                                                                                    | ×                                              |                  |   |  |
| option  option Bill To. P7733] Nocompanyadded1 Noaddri<br>27734] Nocompanyadded2 Noaddri<br>27736] Nocompanyadded2 Noaddri<br>27738] Nocompanyadded2 Noaddri                                                                                                    | Ship To Address<br>hal Information<br>pal Information<br>pasadded 1 BO BO<br>pasadded 1 BO BO<br>pasadded 2 04 04<br>pasadded 2 04 04<br>part of the second second                                                                                                    | X Select an option Purchase Order Number Email address                                                                                       | +Add as add     New Address     CompanyName     Address                                                                                                    | × ×                                            |                  |   |  |
| option   option  Pill To  Pill To Pill To Pill To Pill To Pill To Pill To Pill To Pill To Pill To Pill To Pill To Pill To Pill To Pill To Pill To Pill To Pill To Pill | Ship To Address  Ship To Address  al Informet of ssadded 1 BO BO ssadded 2 04 04 stadded 2 04 04 Mail Additional Notes:                                                                                                    | Select an option      Purchase Order Number      Email address      Additional Notes                                                         | +Add au add  New Address  CompanyName  Address                                                                                                    | ×<br>×                                         |                  |   |  |
| option option Bill To. P7733] Nocompanyadded1 Noaddrr 77736] Nocompanyadded2 Noaddrr 77738] Nocompanyadded2 Noaddrr                                                                                                    | Ship To Address<br>al Information<br>al Information<br>assadded 1 B0 B0<br>assadded 2 04 04<br>assadded 2 04 04<br>assadded 2 04<br>assadded 2 04<br>as | Select an option      Purchase Order Number      Email address      Additional Notes                                                         | +Add as add     New Address     CompanyName     Address     City                                                                                                    | x<br>x<br>x                                    |                  |   |  |
| option option Pill To.                                                                                                    | Ship To Address  Ship To Address  al Informe on  ssadded 1 BO BO ssadded 2 04 04 stadded 2 04 04 Mail) Additional Notes:                                                                                                    | Select an option      Purchase Order Number      Email address      Additional Notes                                                         | +Add au add     New Address     CompanyName     Address     City     Postal Code                                                                                              | x<br>x<br>x<br>x                               |                  |   |  |
| option option Bill To. T7733] Nocompanyadded1 Noaddrr T7736] Nocompanyadded2 Noaddrr T7736] Nocompanyadded2 Noaddrr T7736] Nocompanyadded2 Noaddrr lect an option lect an option me As Bill To. 0000327733] Nocompanyadded1 N                                                                                                    | Ship To Address                                                                                                    | Select an option      Purchase Order Number      Email address      Additional Notes  Material Number Description                            |                                                                                                    | x x x x x x x                                  | Select an option |   |  |
| option option Bill To. Bill To. Bill To. T7733] Nocompanyadded1 Noaddri T7734] Nocompanyadded1 Noaddri T7736] Nocompanyadded2 Noaddri T7736] Nocompanyadded2 Noaddri Elect an option Iect an option Mech an option Bet an option D000327731] Nocompanyadded1 N D000327736] Nocompanyadded1 N D000327736] Nocompanyadded2 N D000327738] Nocompanyadded2 N D000327738] Nocompanyadde3 N D000327738] Nocompanyadde3 N D000327738] N D000327738] N D000327738] N D000327738] N D000327738] N D000327738]            | Ship To Address                                                                                                    | Select an option      Purchase Order Number      Email address      Additional Notes  Material Number     Description  939101364 D51100-2011 | Y +Add as add New Address CompanyName Address City Postal Code Country Region                                                                                                 | x<br>x<br>x<br>x<br>x<br>x                     | Select an option |   |  |
| option option Bill To. T7733] Nocompanyadded1 Noaddrr 7736] Nocompanyadded2 Noaddrr 7736] Nocompanyadded2 Noaddrr 7738] Nocompanyadded2 Noaddrr lect an option lect an option lect an option me As Bill To. 0000327733] Nocompanyadded1 N 0000327738] Nocompanyadded2 N 0000327738] Nocompanyadded2 N 0000327738] Nocompanyadded2 N                                                                                                    | Ship To Address                                                                                                    | Select an option      Purchase Order Number      Email address      Additional Notes  Material Number Description  939101364 DS1100-2011     | <ul> <li>+Add as add</li> <li>New Address</li> <li>CompanyName</li> <li>Address</li> <li>City</li> <li>Postal Code</li> <li>Country</li> <li>Region</li> </ul>                |                                                | Select an option |   |  |
| option option Bill To C T733] Nocompanyadded1 Noaddr T736] Nocompanyadded2 Noaddr T736] Nocompanyadded2 Noaddr T738] Nocompanyadded2 Noaddr Itect an option Iect an option Iect an option Next an option Next an                                                                                                    | Ship To Address                                                                                                    | Seiect an option      Purchase Order Number      Email address      Additional Notes  Material Number     Description  age items             | <ul> <li>+Add au add</li> <li>New Address</li> <li>CompanyName</li> <li>Address</li> <li>City</li> <li>Postal Code</li> <li>Country</li> <li>Region</li> <li>Phone</li> </ul> | x<br>x<br>x<br>x<br>x<br>x<br>x<br>x<br>x<br>x | Select an option |   |  |

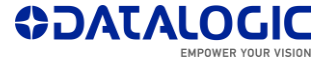

## **Step 3a - Enter Pick Up Information**

### **Pick Up Address Management**

**Note:** This step only shows up if the product is associated a 2-Way shipping condition. In this case you will be given the option to specify a Pick Up address which is different than the 'Ship To' address.

There are three options:

 Leave unchanged the drop down selection if the Pick Up address is the same than the invoice address

2) Select the desired 'Customer #' from the drop down list associated to your account, then manually add the Contact Name and Phone Number

3) Click on '+Add an Address' and manually fill in the fields.

The new address just created will be associated to your account for the next entries

All products covered by a 2-Way shipping condition submitted on this RMA will be collected at the Pick Up address if it is included. Fields identified with a red cross (x) are required

fields.

|        | THE V                                                             | RMA (RETURN M                                                                                                    | ATERIAL AUTHOR                                                                                                    |                                           | PAIR             | REQUEST                                |  |
|--------|-------------------------------------------------------------------|----------------------------------------------------------------------------------------------------|----------------------------------------------------------------------------------------------------|-------------------------------------------|------------------|----------------------------------------|--|
|        | 🔗 Home                                                            | Enter Shipping Information and any                                                                                                    | additional information that may be hel                                                                                      | pful in processing your re                | pair request     | REQUEST                                |  |
|        | Insert RMA                                                        | RMA Submit Summary                                                                                                    |                                                                                                    |                                           |                  | . 👻                                    |  |
|        | 3 My RMAs                                                         | /                                                                                                    | General Infomation                                                                                                    | on                                        |                  |                                        |  |
|        | Arrow My Account                                                  | Contact Name                                                                                                    | NOname NOsurname                                                                                                    |                                           |                  |                                        |  |
|        |                                                                   | Email                                                                                                    | NOcompany@mail.com                                                                                                    |                                           |                  |                                        |  |
|        |                                                                   | Account                                                                                                    | #0000327663 - NOCOMPAN                                                                                                    | Y                                         |                  |                                        |  |
|        |                                                                   | RMA to submit                                                                                                    | You are going to submit 1 RM                                                                                                | VA's for the serial numbe                 | rs inserted in   | previous steps,                        |  |
|        |                                                                   | Return Material Authorization: 1                                                                                                    | 1                                                                                                    |                                           |                  | -                                      |  |
|        |                                                                   | Chinning Addresses Manager                                                                                                    | nant                                                                                                    |                                           |                  |                                        |  |
|        |                                                                   |                                                                                                    |                                                                                                    |                                           |                  |                                        |  |
|        |                                                                   | Ship To Address                                                                                                    | Select an option                                                                                                    | ▼ +Add an :                               | ddress           |                                        |  |
|        |                                                                   | Pick From                                                                                                    | Select an option if different                                                                                               | ▼ +Add an :                               | ddress           |                                        |  |
|        |                                                                   | Dn                                                                                                    | 1                                                                                                    | Now Addrorr                               |                  |                                        |  |
| Select | t an option if different from invoice a                           | idress. 🔻 lumbe                                                                                                    |                                                                                                    | New Address                               |                  |                                        |  |
|        |                                                                   | /                                                                                                    | Purchase Order Number                                                                                                    | CompanyName                               | ×                |                                        |  |
|        |                                                                   | Send Rma info alsoto (E<br>Mail)                                                                                                    | Email address                                                                                                    | Address                                   | ×                |                                        |  |
|        |                                                                   | Additional Notes:                                                                                                    | Additional Notes                                                                                                    |                                           |                  |                                        |  |
|        |                                                                   |                                                                                                    |                                                                                                    | City                                      | ×                |                                        |  |
|        |                                                                   |                                                                                                    |                                                                                                    |                                           |                  |                                        |  |
|        | Select an c                                                       | ption if different from invoice a                                                                                                    | •                                                                                                    | Postal Code                               | ×                |                                        |  |
|        | Select an o<br>Select an o                                        | ption if different from invoice a                                                                                                    | address,                                                                                                    | Postal Code                               | ×                |                                        |  |
|        | Select an c<br>Select an c<br>(#0000327<br>(#0000327              | ption if different from invoice a<br>option if different from invoice<br>733] Nocompanyadded1 Noac<br>734] Nocompanyadded1 Noac                                                                         | address,<br>ddressadded 1 BO BO<br>ddressadded 1 BO BO                                                                      | Postal Code<br>Country                    | ×                | Select an option                       |  |
|        | Select an c<br>Select an c<br>(#0000327<br>(#0000327<br>(#0000327 | ption if different from invoice a<br>option if different from invoice<br>733] Nocompanyadded1 Noac<br>734] Nocompanyadded1 Noac<br>7 <mark>36] Nocompanyadded2 Noac</mark><br>738] Nocompanyadded2 Noac | address,<br>ddressadded 1 BO BO<br>ddressadded 1 BO BO<br>ddressadded 1 BO BO<br>ddressadded 1 94 04<br>ddressadded 2 04 04 | Postal Code<br>Country<br>Region          | ×<br>×<br>×      | Select an option_<br>Select an option_ |  |
|        | Select an c<br>Select an c<br>#0000327<br>#0000327<br>(#0000327   | ption if different from invoice a<br>ption if different from invoice<br>733] Nocompanyadded1. Noac<br>736] Nocompanyadded1. Noac<br>736] Nocompanyadded2. Noac<br>738] Nocompanyadded2. Noac            | address,<br>ddressadded 1 BO BO<br>ddressadded 1 BO BO<br>ddressadded 1 BO BO<br>ddressadded 2 04 04<br>ddressadded 2 04 04 | Postal Code<br>Country<br>Region<br>Phone | ×<br>×<br>×<br>× | Select an option                       |  |

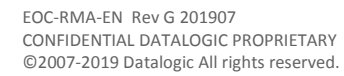

| THE V   | ISION IS YOURS WED RMa                                                                                                    |                                                                                   |
|---------|----------------------------------------------------------------------------------------------------|-----------------------------------------------------------------------------------|
|         | RMA (RETURN MATERIAL AUTHORIZATION) REPAIR REQUEST                                                                                                    | Step 3b - Enter Additional Information                                            |
| me      | enter sinpping unormation and any auditional information that may be neptut in processing your repair request.  RMA Submit Summary                                                                     | Additional Information Section                                                    |
| ert RMA | - General Infomation                                                                                                    |                                                                                   |
| RMAs    | - Contact Name NOsurname                                                                                                    | You may enter a PO number for your reference.                                     |
| Account | - Email NOcompany@mail.com                                                                                                    | This field is mandatory requested for some Countries.                             |
|         | Account #0000327663 - NOCOMPANY                                                                                                    |                                                                                   |
|         | RMA to submit         You are going to submit 1 RMA's for the serial numbers inserted in previous steps.                                                                                               | Add the email addresses of recipients that have to be informed for submitted RMA. |
|         | Shipping Addresses Management       Ship To Address       X       Select an option                                                                                                    | More than one email address had to be separated by semicolon (; character.        |
|         | Additional Information -                                                                                                    | If you would like to provide any additional information or details,               |
|         | Purchase Order Number Purchase Order Number                                                                                                    | Up to 40 characters are available.                                                |
|         | Send Rma info also to (E-<br>Mail) Email address                                                                                                    |                                                                                   |
|         | Additional Notes: Additional Notes                                                                                                    | Step 4 - Submit RMA's                                                             |
|         | Products included                                                                                                    | Only if all required information is complete the system enables the               |
|         | #         Serial Number         Material Number         Description         Issue           1         C16F00015         939101364         DS1100-2011080         Other - detailed description required | button for the next step.                                                         |
|         |                                                                                                    | Click on the 'Submit all PMA's' button to submit the request                      |

Fig. 16 Additional Information and Final Submitting

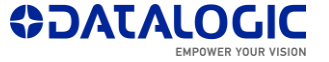

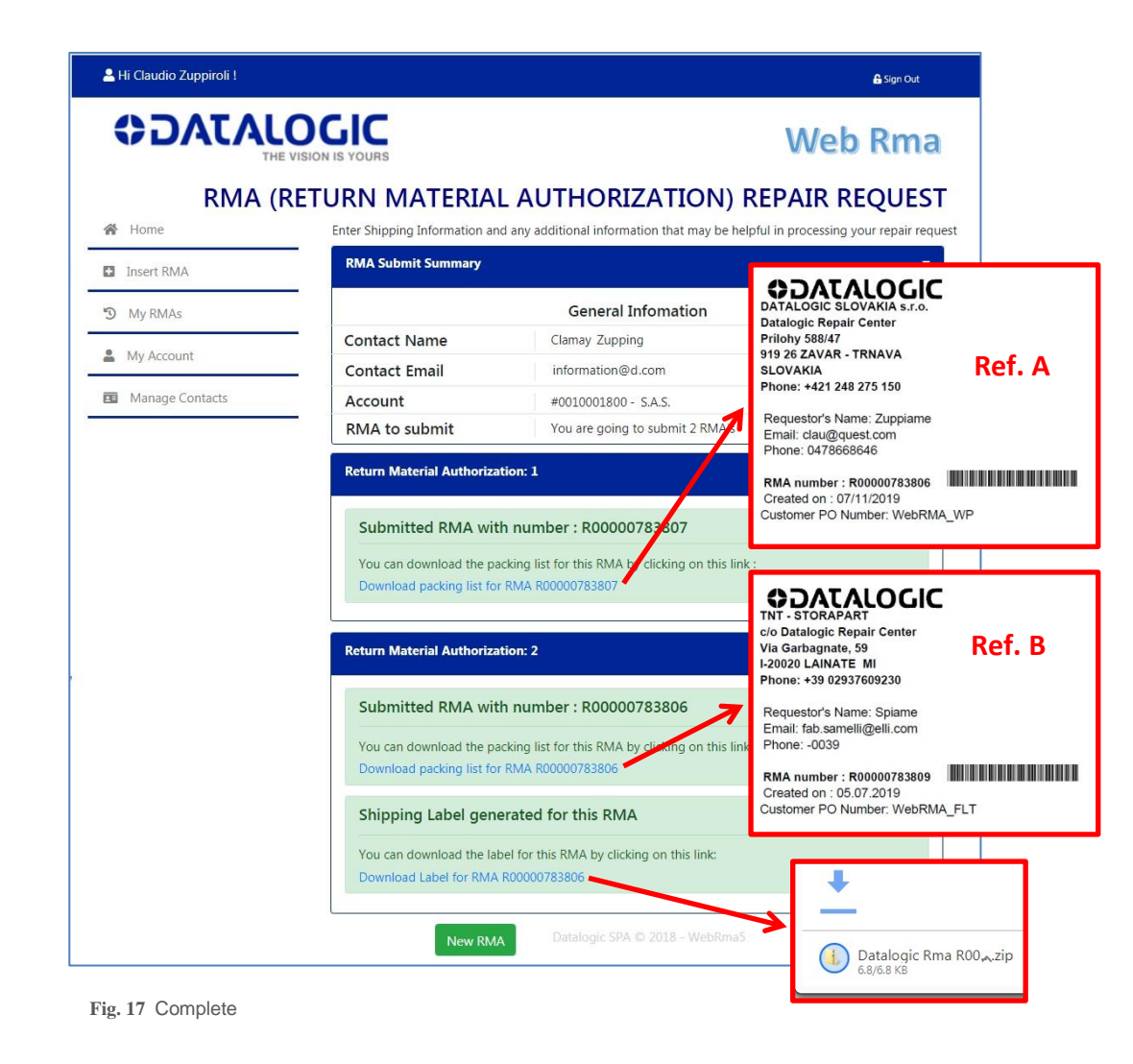

### Step 4b - Complete

You will receive at the indicated address one or several emails with the RMA document and a pre-paid shipping label as it is relevant for the submitted product(s). You can alternatively download the same documents from Datalogic website by clicking on RMA# link.

Please contact your Datalogic Repair Center if you don't be able to the download and don't receive any mailings. Please remember to first check your spam folder where automated messages sometimes filter.

**Note:** Carefully read the Shipping Instructions on each received or downloaded RMA form and follow the directions.

As it is needed, an On-Line RMA will generate multiple RMAs based on product associated service level and shipping type. You are now authorized to return the listed product(s) to the address shown in the upper left corner of the received RMA form(s). This will reflect the Repair Center (Ref. A on Fig. 17) or Consolidation Point (Ref. B on Fig. 17) address which is closest to your country/area of the world.

Pack the product according to the number of different RMAs received. Please use the original shipping container if possible or another suitable shipping package, in case you would like to save the original shipping container for resale of the unit.

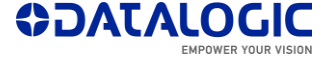

## **Tracking Your RMA**

Once your RMA has been submitted, you may want to check if the product has been received and/or returned. Once the product has returned, you may want additional information about the diagnosed defect and repair.

You can track and get information of your RMA from your Personal RMA Account Area.

To track your RMA, click on the 'My RMAs' link on left side (see Fig. 18).

## My RMA List

You can either click the calendar icons to select a date range to see all returns submitted within a defined time frame or search by a specific RMA number / Serial number to see a targeted return.

Check box 'Include RMAs that have not been received by Datalogic' if you want to see them all.

The supplied list is RMA# based; expand the detail by clicking on related plus (+) icon.

A tracking number is made available for products which have been shipped. Clicking on desired '**Tracking Numbe**r' link will provide you with the shipping details and the progress of your shipment

| 💄 Hi Claudio Zuppiroli ! |                                                                            |                    |                           |                                                                    |                 |                    |                 | 🔒 Sign Out           |
|--------------------------|----------------------------------------------------------------------------|--------------------|---------------------------|--------------------------------------------------------------------|-----------------|--------------------|-----------------|----------------------|
|                          | OGIC                                                                       |                    |                           |                                                                    |                 |                    | V               | Veh Rma              |
| тн                       | E VISION IS YOURS                                                          |                    |                           |                                                                    |                 |                    | v               | VCN MIIId            |
|                          |                                                                            |                    | SUBMIT                    | TED RN                                                             | /A'S            |                    |                 |                      |
| A Home                   | <ul> <li>Search for submitted RM</li> </ul>                                | 1A's               |                           |                                                                    |                 |                    |                 |                      |
| Insert RMA               |                                                                            |                    |                           |                                                                    |                 |                    |                 |                      |
|                          | Search Filters                                                             |                    |                           |                                                                    |                 |                    |                 |                      |
| My RMAs                  | Search Filters                                                             |                    |                           |                                                                    |                 |                    |                 |                      |
| My Account               | - Sedicif Hiters                                                           |                    |                           |                                                                    | Sarial Number   | Castel Number      |                 |                      |
| My Account               | -                                                                          | RMA N              | lumper                    |                                                                    | Senai Number    | Serial Numb        | er              |                      |
| Manage Contacts          | Start Da                                                                   | ate 02/01/2        | 2019                      | 曲                                                                  | End Date        | 07/14/2019         |                 | 曲                    |
|                          |                                                                            |                    | Include                   | RMA not yet r                                                      | eceived by Data | logic              |                 |                      |
|                          |                                                                            |                    | MC                        | 0 -                                                                |                 |                    |                 |                      |
|                          |                                                                            |                    | × Clear                   | <b>Q</b> Find                                                      | X Expo          | ort                |                 |                      |
|                          |                                                                            |                    |                           |                                                                    |                 |                    |                 |                      |
|                          | RMA Number<br>R00000782934<br>R00000782618<br>R00000782644<br>R00000782650 |                    |                           | Creation D<br>03/27/2019<br>03/26/2019<br>03/26/2019<br>03/26/2019 | ate             |                    |                 | ti<br>•              |
| 10. Tradina Vara         |                                                                            |                    |                           | 1277677011                                                         |                 |                    |                 |                      |
| g. 18 Tracking Your F    | KIVIAS                                                                     |                    |                           |                                                                    |                 |                    |                 |                      |
| Sut                      | omitted RMA's                                                              |                    |                           |                                                                    |                 |                    |                 |                      |
|                          |                                                                            |                    |                           |                                                                    |                 |                    |                 |                      |
| Eler                     | ments from 1 to 25 of 55 elements.                                         |                    |                           |                                                                    |                 |                    |                 |                      |
| RM                       | 1A Number                                                                  |                    | 11                        | Creation Dat                                                       | e               |                    |                 | ļţ.                  |
| RO                       | 0000782934                                                                 |                    |                           | 03/27/2019                                                         |                 |                    |                 | +                    |
| R00                      | 0000782618                                                                 |                    |                           | 03/26/2019                                                         |                 |                    |                 | +                    |
| ROO                      | 0000782644                                                                 | M-1-1-1            |                           | 03/26/2019                                                         | Deall           | Transfer           |                 | -                    |
| Ent                      | ter Serial Number and check with                                           | Material<br>Number | Material Descript         | ion                                                                | Problem         | Tracking<br>Number | Receive<br>Date | Ship Date Status     |
| El                       | 6H04442                                                                    | 911300153          | JOYA X2 PLUS 01<br>SH4918 | R2U PA ADP                                                         | KEY PAD         | 1542215710         | 03/27/2019      | 03/28/2019 Completed |
| E1                       | 7N49762                                                                    | 911300153          | JOYA X2 PLUS 01<br>SH4918 | R2U PA ADP                                                         | KEY PAD         | 1542215710         | 03/27/2019      | 03/28/2019 Completed |
| E1                       | 7N49739                                                                    | 911300153          | JOYA X2 PLUS 01<br>SH4918 | R2U PA ADP                                                         | KEY PAD         | 1542215710         | 03/27/2019      | 03/28/2019 Completed |
| RO                       | 0000780550                                                                 |                    | 3114310                   | 02/06/0010                                                         |                 |                    |                 |                      |
| I NOT                    | 000782650                                                                  |                    |                           | 03/26/2019                                                         |                 |                    |                 | +                    |

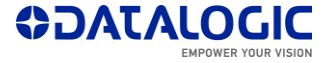

| Hi Claudio Zuppiroli ! |                                       |            |                             |               | 🔒 Sign C |
|------------------------|---------------------------------------|------------|-----------------------------|---------------|----------|
|                        |                                       |            |                             |               | Web Rma  |
| 1                      |                                       | SUBMITT    | ED RMA'S                    |               |          |
| Home                   | Search for submitted RMA's            | 5          |                             |               |          |
| AMG SMA                | Search Filters                        |            |                             |               |          |
| My RMAs                | Soarch Eiltere                        |            |                             |               |          |
| My Account             | RMA Number                            | RMA Number | Serial Number               | Serial Number |          |
| Manage Contacts        | Start Date                            | 02/01/2019 | i End Date                  | 07/14/2019    | **       |
|                        |                                       | Include RI | MA not yet received by Data | ogic          |          |
|                        |                                       | × Clear    | Q Fin 🔹 Expo                | ort           |          |
|                        | Cubmitted DMA's                       |            |                             |               |          |
|                        | Submitted RMA's                       |            |                             |               |          |
|                        | Elements from 1 to 25 of 55 elements. |            |                             |               |          |
|                        | RMA Number                            | 11         | Creation Date               |               | 11       |
|                        | R00000782934                          |            | 03/27/2019                  |               | +        |
|                        | R00000782618                          |            | 03/26/2019                  |               | +        |
|                        | R00000782644                          |            | 03/26/2019                  |               | +        |
|                        | R00000782650                          |            | 03/26/2019                  |               | +        |

Fig. 19 My RMA Details

|   | A            | В         | С                  | D                 | E                          | F             | G                               | Н               | L. L.                                |          |
|---|--------------|-----------|--------------------|-------------------|----------------------------|---------------|---------------------------------|-----------------|--------------------------------------|----------|
| 1 | Rma Number 🖕 | Po Numbe- | Serial<br>Number 🍸 | Model<br>Number 🎽 | Model Description          | Ship To Nan 🔆 | Ship To Address                 | Tracking Number | Customer Failure Description         | Work C   |
| 2 | R00000771335 | 69033572  | G11N01278          | 944301013         | ELF 00A0WI-1N1-MEN0 SB4319 | DATA Sas      | 1 Delivery,<br>Country, IT-1234 | 06585000876450  | Touchscreen - not functioning        | Flat Rat |
| 3 | R00000771378 | 69033572  | G11N01259          | 944301013         | ELF 00A0WI-1N1-MEN0 SB4319 | LOGIC Spa     | 2 Delivery,<br>Country, IT-1234 | 06585000876451  | Speaker/Beeper - no sound emitted    | Flat Rat |
| 4 | R00000771638 | 69033572  | D10N09533          | 944301013         | ELF 00A0WI-1N1-MEN0 SB4319 | VERSI Sas     | 3 Delivery,<br>Country, IT-1234 | 06585000876452  | Display/Indicators - not functioning | Flat Rat |
| 5 | R00000771733 | 69033586  | G15NH7317          | 942400004         | SKORPIOX3 00A0LS-3S0-CEU1  | MOBILITY Sas  | 4 Delivery,<br>Country, IT-1234 | 06585000876518  | Keyboard - not functioning           | Flat Rat |
| 6 | R00000771738 | 69033588  | G15M96833          | 942400004         | SKORPIOX3 00A0LS-3S0-CEU1  | HUB DATA      | 5 Delivery,<br>Country, IT-1234 | 06585000876527  | Mechanical - case/enclosures         | Flat Rat |
| 7 |              |           |                    |                   |                            |               |                                 |                 |                                      |          |

Fig. 20 "Export" to Excel Result

### My RMA List (Details)

You can view the RMA details by clicking the '**Export**' button from My RMAs page (see Fig. 19). This will provide you with a snapshot of all information linked to the listed RMA(s).

Each RMA/Serial Number combination will provide (and not limited to) the following information (see Fig. 20):

Ship To Name: The company name where the repaired unit will be or has been shipped to

Ship To Address: The location where the repaired unit will be or has been shipped to

**Repair Type:** Unit coverage type

Customer Reported Issue: The reason for the return entered by the RMA requestor

Failure: Problem found (only applies to Shipped RMA units)

Repair Description: Affected component (only applies to Shipped RMA units)

Receive Date: The date in which the defective unit reached the Datalogic

Service Repair Center

Ship Date: The date the repaired unit was (or will be) shipped

Tracking Number: The repaired units' consignment tracking number

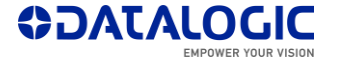